# Configurazione dell'integrazione WLC 9800 con Aruba ClearPass - Dot1x & Installazione di FlexConnect per filiali

## Sommario

Introduzione Prerequisiti **Requisiti** Componenti usati Premesse Flusso traffico Esempio di rete Configurazione del controller wireless Catalyst 9800 C9800 - Configurazione dei parametri AAA per dot1x C9800 - Configurazione del profilo WLAN aziendale C9800 - Configura profilo criteri C9800 - Configura tag criteri C9800 - Profilo di join AP C9800 - Flex Profile C9800 - Tag sito C9800 - Tag RF C9800 - Assegna tag all'access point Configurazione di Aruba CPPM Configurazione iniziale del server Aruba ClearPass Policy Manager Applica licenze Aggiunta del controller wireless C9800 come dispositivo di rete Configurare CPPM per l'utilizzo di Windows AD come origine di autenticazione Configura servizio di autenticazione CPPM Dot1X Verifica Risoluzione dei problemi Informazioni correlate

## Introduzione

In questo documento viene descritta l'integrazione del controller wireless Catalyst 9800 con Aruba ClearPass Policy Manager (CPPM) e Microsoft Active Directory (AD) per fornire l'autenticazione dot1x ai client wireless in un'implementazione di Flexconnect.

## Prerequisiti

Requisiti

Cisco raccomanda la conoscenza dei seguenti argomenti, che sono stati configurati e verificati:

- Catalyst 9800 Wireless Controller
- Aruba ClearPass Server (richiede licenza della piattaforma, licenza di accesso, licenza integrata)
- AD Windows operativo
- CA (Certification Authority) opzionale
- Server DHCP operativo
- Server DNS operativo (necessario per la convalida CRL certificato)
- ESXi
- Tutti i componenti pertinenti vengono sincronizzati con NTP e verificati per verificare che abbiano l'ora corretta (necessaria per la convalida del certificato)
- Conoscenza degli argomenti: Distribuzione C9800 e nuovo modello di configurazioneFunzionamento di FlexConnect su C9800 Autenticazione Dot1x

## Componenti usati

Le informazioni di questo documento si basano sulle seguenti versioni hardware e software:

- C9800-L-C Cisco IOS-XE 17.3.3
- C9130AX, 4800 AP
- Aruba ClearPass, patch 6-8-0-109592 e 6.8-3
- Server MS Windows Active Directory (Criteri di gruppo configurati per il rilascio automatico di certificati basati su computer agli endpoint gestiti)Server DHCP con opzione 43 e opzione 60Server DNSServer NTP per sincronizzare l'ora di tutti i componentiCA

Le informazioni discusse in questo documento fanno riferimento a dispositivi usati in uno specifico ambiente di emulazione. Su tutti i dispositivi menzionati nel documento la configurazione è stata ripristinata ai valori predefiniti. Se la rete è operativa, valutare attentamente eventuali conseguenze derivanti dall'uso dei comandi.

## Premesse

## Flusso traffico

In una tipica implementazione aziendale con più filiali, ogni filiale è configurata per fornire accesso dot1x ai dipendenti aziendali. In questo esempio di configurazione, PEAP viene utilizzato per fornire accesso dot1x agli utenti aziendali tramite un'istanza ClearPass implementata nel centro dati centrale (DC). I certificati del computer vengono utilizzati insieme alla verifica delle credenziali dei dipendenti in un server AD Microsoft.

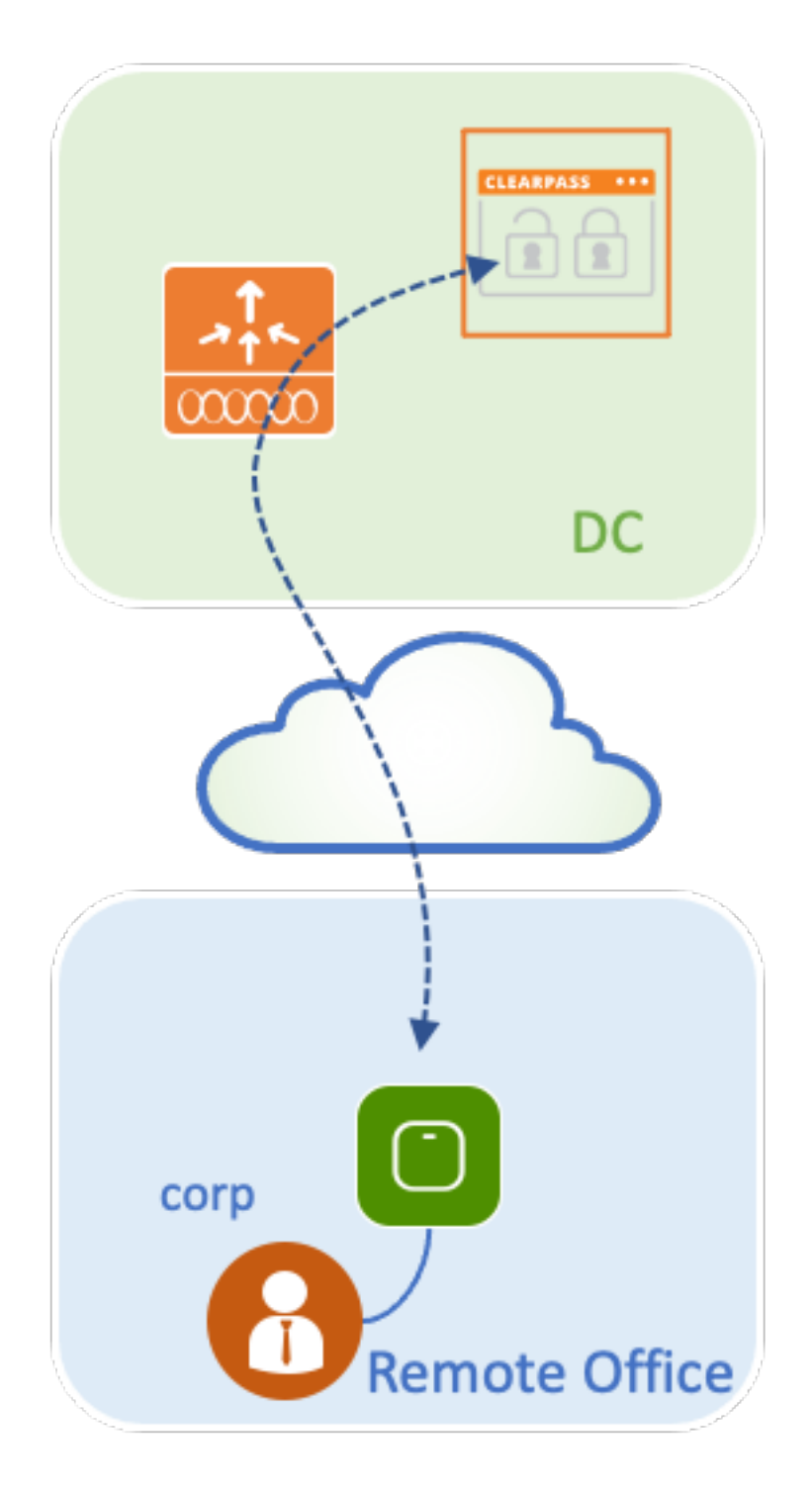

Esempio di rete

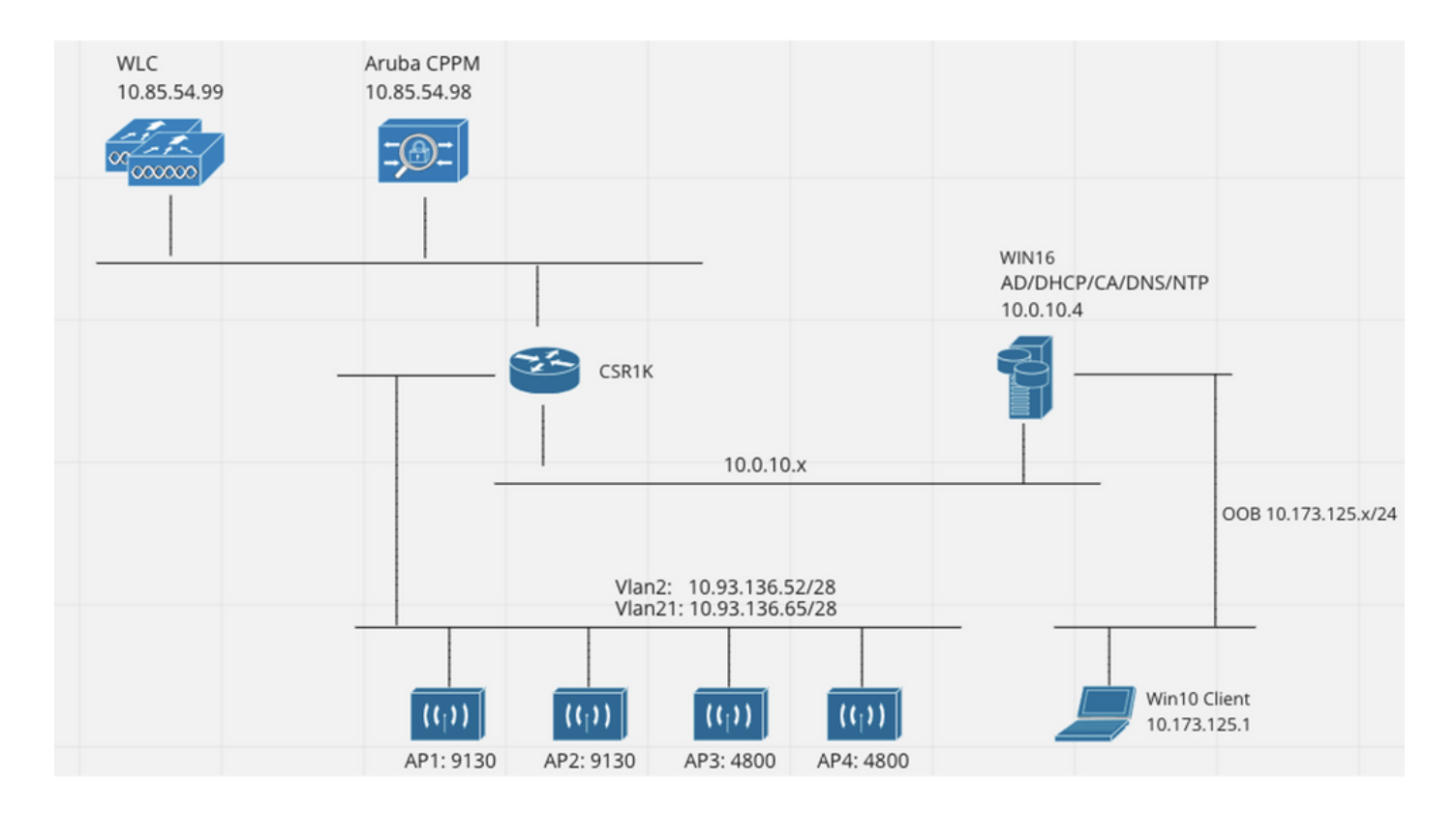

## Configurazione del controller wireless Catalyst 9800

In questo esempio di configurazione, il nuovo modello di configurazione su C9800 viene utilizzato per creare i profili e i tag necessari per fornire accesso aziendale dot1x alle filiali aziendali. La configurazione risultante viene riepilogata nel diagramma.

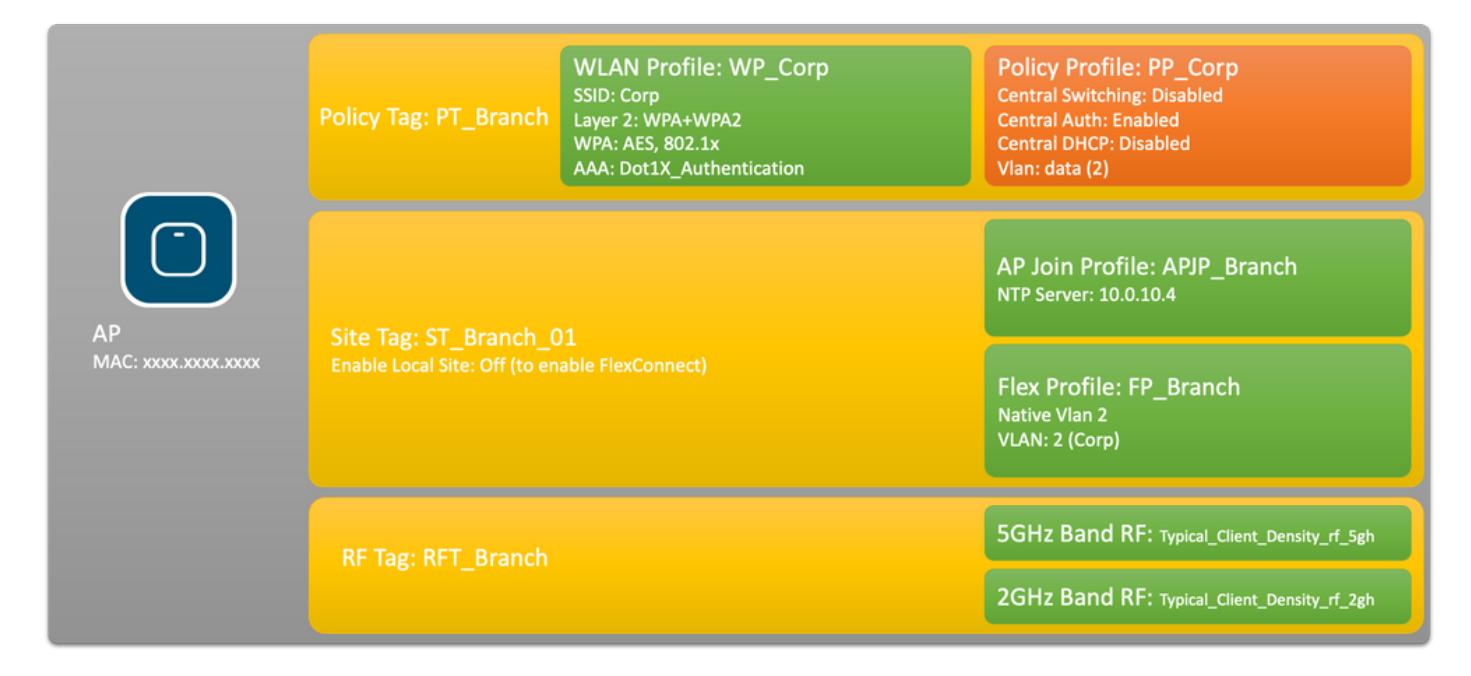

## C9800 - Configurazione dei parametri AAA per dot1x

Passaggio 1. Aggiungere il server 'Corp' di Aruba ClearPass Policy Manager alla configurazione WLC 9800. Passare a **Configurazione > Sicurezza > AAA > Server/Gruppi > RADIUS > Server**. Fare clic su **+Aggiungi** e immettere le informazioni sul server RADIUS. Fare clic sul pulsante **Applica a dispositivo** come mostrato nell'immagine.

| Create AAA Radius Server |              | ×               |
|--------------------------|--------------|-----------------|
| Name*                    | CPPM_Corp    |                 |
| Server Address*          | 10.85.54.97  |                 |
| PAC Key                  |              |                 |
| Кеу Туре                 | Clear Text 🔻 |                 |
| Key* (i)                 | [            |                 |
| Confirm Key*             |              |                 |
| Auth Port                | 1812         |                 |
| Acct Port                | 1813         |                 |
| Server Timeout (seconds) | 5            |                 |
| Retry Count              | 3            |                 |
| Support for CoA          |              |                 |
| Cancel                   |              | Apply to Device |

Passaggio 2. Definire il gruppo di server AAA per gli utenti aziendali. Passare a **Configurazione > Sicurezza > AAA > Server/Gruppi > RADIUS > Gruppi** e fare clic su **+Aggiungi**, immettere il nome del gruppo di server RADIUS e assegnare le informazioni sul server RADIUS. Fare clic sul pulsante **Applica alla periferica** come mostrato nell'immagine.

| Create AAA Radius Server Group * |                  |  |  |  |
|----------------------------------|------------------|--|--|--|
| Name*                            | AAA_Group_Corp   |  |  |  |
| Group Type                       | RADIUS           |  |  |  |
| MAC-Delimiter                    | none 🔹           |  |  |  |
| MAC-Filtering                    | none             |  |  |  |
| Dead-Time (mins)                 | 5                |  |  |  |
| Source Interface VLAN ID         | none             |  |  |  |
| Available Servers                | Assigned Servers |  |  |  |
| CPPM_Guest                       | CPPM_Corp     <  |  |  |  |
| Cancel                           | Apply to Device  |  |  |  |

Passaggio 3. Definire l'elenco dei metodi di autenticazione dot1x per gli utenti aziendali. Selezionare **Configurazione > Sicurezza > AAA > Elenco metodi AAA > Autenticazione** e fare clic su **+Aggiungi**. Selezionare **Tipo dot1x** dal menu a discesa. Fare clic sul pulsante **Applica alla periferica** come mostrato nell'immagine.

| Quick Setup: AAA Authentic                                         | cation      |                        | ×               |
|--------------------------------------------------------------------|-------------|------------------------|-----------------|
| Method List Name*                                                  | Dot1X_Aut   | thentication           |                 |
| Group Type                                                         | group       | • i                    |                 |
| Fallback to local                                                  |             |                        |                 |
| Available Server Groups                                            |             | Assigned Server Groups |                 |
| radius<br>Idap<br>tacacs+<br>WLC_Tacacs_Servers<br>AAA_Group_Guest | ><br><<br>» | AAA_Group_Corp         |                 |
| Cancel                                                             |             |                        | Apply to Device |

### C9800 - Configurazione del profilo WLAN aziendale

Passaggio 1. Passare a **Configurazione > Tag e profili > Wireless** e fare clic su **+Aggiungi**. Immettere il nome di un profilo, il SSID 'Corp' e un ID WLAN non ancora in uso.

| Add WLAN         |          |                |            | ×              |
|------------------|----------|----------------|------------|----------------|
| General Security | Advanced |                |            |                |
| Profile Name*    | WP_Corp  | Radio Policy   | All        |                |
| SSID*            | Corp     | Broadcast SSID |            |                |
| WLAN ID*         | 3        |                |            |                |
| Status           | ENABLED  |                |            |                |
|                  |          |                |            |                |
|                  |          |                |            |                |
|                  |          |                |            |                |
|                  |          |                |            |                |
| Cancel           |          |                | <b>A</b> p | pply to Device |

Passaggio 2. Passare alla scheda **Protezione** e alla scheda secondaria **Layer2**. Non è necessario modificare i parametri predefiniti di questo esempio di configurazione.

| Add WLAN                                   |                                                                                                    |                       |                 | × |
|--------------------------------------------|----------------------------------------------------------------------------------------------------|-----------------------|-----------------|---|
| General Security Advanced                  |                                                                                                    |                       |                 |   |
| Layer2 Layer3 AAA                          |                                                                                                    |                       |                 |   |
| Layer 2 Security Mode                      | WPA + WPA2 🔻                                                                                                    | Lobby Admin Access    | Adaptive Fach   |   |
| MAC Filtening                              |                                                                                                    | Fast Transition       | Adaptive Enab ¥ |   |
| Protected Management Frame                 |                                                                                                    | Over the DS           |                 |   |
| PMF                                        | Disabled v                                                                                                    | Reassociation Timeout | 20              |   |
|                                            |                                                                                                    | MPSK Configuration    |                 |   |
| WPA Parameters                             |                                                                                                    | MPSK                  |                 |   |
| WPA Policy<br>WPA2 Policy<br>GTK Randomize |                                                                                                    |                       |                 |   |
| OSEN Policy                                |                                                                                                    |                       |                 |   |
| WPA2 Encryption                            | <ul> <li>AES(CCMP128)</li> <li>CCMP256</li> <li>GCMP128</li> <li>GCMP256</li> </ul>                                                     |                       |                 |   |
| Auth Key Mgmt                              | <ul> <li>802.1x</li> <li>PSK</li> <li>CCKM</li> <li>FT + 802.1x</li> <li>FT + PSK</li> <li>802.1x-SHA256</li> <li>PSK-SHA256</li> </ul> |                       |                 |   |
| Cancel                                     |                                                                                                    |                       | Apply to Devic  | 9 |

Passaggio 3. Passare alla scheda secondaria **AAA** e selezionare l'elenco dei metodi di autenticazione configurato in precedenza. Fare clic sul pulsante **Applica alla periferica** come mostrato nell'immagine.

| Add | WLAN       |            |          |                      | × |
|-----|------------|------------|----------|----------------------|---|
| Ge  | eneral     | Security   | Advanced |                      |   |
| L   | ayer2      | Layer3     | AAA      |                      | _ |
|     | Authentica | ation List | [        | Dot1X_Authentication |   |
|     | Local EAP  | Authentica | tion [   |                      |   |
|     |            |            |          |                      |   |
|     |            |            |          |                      |   |
|     |            |            |          |                      |   |
|     |            |            |          |                      |   |
|     |            |            |          |                      |   |
| 5   | Cancel     |            |          | Apply to Device      |   |

## C9800 - Configura profilo criteri

Passaggio 1. Passare a **Configurazione > Tag e profili > Criterio** e fare clic su **+Aggiungi** e immettere un nome e una descrizione per il profilo del criterio. Abilitare il criterio e disabilitare la commutazione centrale, il protocollo DHCP e l'associazione, in quanto il traffico dell'utente aziendale viene commutato localmente nell'access point, come mostrato nell'immagine.

| Add Policy Prof | file           |                                    |              |                                   | ×                  |
|-----------------|----------------|------------------------------------|--------------|-----------------------------------|--------------------|
|                 |                | ng in enabled state will result in | loss of conn | ectivity for clients associated v | with this profile. |
| General Acc     | cess Policies  | QOS and AVC Mobil                  | ity Adv      | vanced                            |                    |
| Name*           |                | PP_Corp                            |              | WLAN Switching Policy             |                    |
| Description     |                | Policy Profile for Corp            |              | Central Switching                 | DISABLED           |
| Status          |                |                                    |              | Central Authentication            |                    |
| Passive Client  | t              | DISABLED                           |              | Central DHCP                      | DISABLED           |
| Encrypted Tra   | ffic Analytics | DISABLED                           |              | Central Association               | DISABLED           |
| CTS Policy      |                |                                    |              | Flex NAT/PAT                      | DISABLED           |
| Inline Tagging  |                | 0                                  |              |                                   |                    |
| SGACL Enforce   | cement         | 0                                  |              |                                   |                    |
| Default SGT     |                | 2-65519                            |              |                                   |                    |
|                 |                |                                    |              |                                   |                    |
| Cancel          |                |                                    |              |                                   | Apply to Device    |

Passaggio 2. Passare alla scheda **Access Policies** (Criteri di accesso) e immettere manualmente l'ID della VLAN da usare sulla filiale per il traffico dell'utente aziendale. Questa VLAN non deve essere configurata sul modello C9800. Deve essere configurato nel profilo Flex, come descritto più avanti. Non selezionare un nome VLAN dall'elenco a discesa (vedere Cisco bug ID <u>CSCvn48234</u>) per maggiori informazioni). Fare clic sul pulsante **Applica alla periferica** come mostrato nell'immagine.

| Add Policy Profile                       |                                                               |                                         | ×            |
|------------------------------------------|---------------------------------------------------------------|-----------------------------------------|--------------|
| A Configur                               | ring in enabled state will result in loss of connectivity for | r clients associated with this profile. |              |
| General Access Policies                  | QOS and AVC Mobility Advanced                                 |                                         |              |
| RADIUS Profiling                         | 0                                                             | WLAN ACL                                |              |
| HTTP TLV Caching                         | 0                                                             | IPv4 ACL Search or Select               | •            |
| DHCP TLV Caching                         | 0                                                             | IPv6 ACL Search or Select               | •            |
| WLAN Local Profiling                     |                                                               | URL Filters                             |              |
| Global State of Device<br>Classification | <b>i</b>                                                      | Pre Auth Search or Select               |              |
| Local Subscriber Policy Name             | Search or Select 🔻                                            | Post Auth Search or Select              |              |
| VLAN                                     |                                                               |                                         |              |
| VLAN/VLAN Group                          | 2                                                             |                                         |              |
| Multicast VLAN                           | Enter Multicast VLAN                                          |                                         |              |
|                                          |                                                               |                                         |              |
| Cancel                                   |                                                               |                                         | ly to Device |

### C9800 - Configura tag criteri

Dopo aver creato il profilo WLAN (WP\_Corp) e il profilo delle policy (PP\_Corp), è necessario creare un tag delle policy per associare questi profili WLAN e delle policy. Questo tag di criteri viene applicato ai punti di accesso. Assegnare questo tag ai punti di accesso per attivare la configurazione di questi punti per abilitare gli SSID selezionati.

Passaggio 1. Passare a **Configurazione > Tag e profili > Tag**, selezionare la scheda **Criterio** e fare clic su **+Aggiungi**. Immettere il nome e la descrizione del tag criteri. Fare clic su **+Add** in **WLAN**-**POLICY Maps**. Selezionare il profilo WLAN e il profilo criteri creati in precedenza, quindi fare clic sul pulsante con il segno di spunta, come mostrato nell'immagine.

| Add Policy Tag  |                         |                  | ×                   |
|-----------------|-------------------------|------------------|---------------------|
| Name*           | PT_Branch               |                  |                     |
| V WLAN-POLIC    | Policy Tag for Branches |                  |                     |
| + Add × Del     | ete                     |                  |                     |
| WLAN Profile    |                         | V Policy Profile | ×.                  |
|                 | 10 🔻 items per page     |                  | No items to display |
| Map WLAN and Po | licy                    |                  |                     |
| WLAN Profile*   | WP_Corp                 | Policy Profile*  | PP_Corp 🔻           |
| RLAN-POLICY     | ' Maps: 0               |                  |                     |
| Cancel          |                         |                  | Apply to Device     |

Passaggio 2. Verificare e fare clic sul pulsante **Applica alla periferica** come mostrato nell'immagine.

| Add Policy Tag |                         |                                    | ×                |
|----------------|-------------------------|------------------------------------|------------------|
| Name*          | PT_Branch               |                                    |                  |
| Description    | Policy Tag for Branches |                                    |                  |
| V WLAN-POLICY  | Y Maps: 1               |                                    |                  |
| + Add × Dele   | ete                     |                                    |                  |
| WLAN Profile   |                         | <ul> <li>Policy Profile</li> </ul> | ×.               |
| • WP_Corp      |                         | PP_Corp                            |                  |
|                | 10 🔻 items per page     |                                    | 1 - 1 of 1 items |
| RLAN-POLICY    | Maps: 0                 |                                    |                  |
| Cancel         |                         |                                    | Apply to Device  |

## C9800 - Profilo di join AP

I profili di join AP e i profili Flex devono essere configurati e assegnati ai punti di accesso con tag del sito. È necessario utilizzare un tag del sito diverso per ogni succursale in modo da supportare la transizione rapida 802.11r (FT) all'interno di una succursale, ma limitare la distribuzione della chiave PMK del client solo tra i punti di accesso di tale succursale. È importante non riutilizzare lo stesso tag del sito in più succursali. Configurare un profilo di join AP. È possibile utilizzare un singolo profilo di join AP se tutte le diramazioni sono simili oppure creare più profili se alcuni dei parametri configurati devono essere diversi.

Passaggio 1. Passare a **Configurazione > Tag e profili > AP Join** e fare clic su **+Aggiungi**. Immettere il nome e la descrizione del profilo di AP Join. Fare clic sul pulsante **Applica alla periferica** come mostrato nell'immagine.

| Add AP Join Profile |                     |            |          |           |            | ×               |
|---------------------|---------------------|------------|----------|-----------|------------|-----------------|
| General Client      | CAPWAP AP           | Management | Security | ICap      | QoS        |                 |
| Name*               | APJP_Branch         |            | Office   | Extend AP | Configurat | ion             |
| Description         | Profiles for branch | nes        | Local /  | Access    | Ø          |                 |
| LED State           | Ø                   |            | Link Er  | ncryption | Ø          |                 |
| LAG Mode            | 0                   |            | Rogue    | Detection | Ο          |                 |
| NTP Server          | 0.0.0.0             |            |          |           |            |                 |
| GAS AP Rate Limit   | 0                   |            |          |           |            |                 |
| Apphost             | 0                   |            |          |           |            |                 |
|                     |                     |            |          |           |            |                 |
| Cancel              |                     |            |          |           |            | Apply to Device |

### C9800 - Flex Profile

Configurare un profilo Flex. Anche in questo caso, è possibile usare un unico profilo per tutte le diramazioni, se sono simili e hanno la stessa mappatura VLAN/SSID. In alternativa, è possibile creare più profili se alcuni dei parametri configurati, ad esempio le assegnazioni della VLAN, sono diversi.

Passaggio 1. Passare a **Configurazione > Tag e profili > Flex** e fare clic su **+Aggiungi**. Immettere il nome e la descrizione del profilo Flex.

| Add Flex Profile          |                           |                         |                  | ×               |
|---------------------------|---------------------------|-------------------------|------------------|-----------------|
| General Local Authenticat | tion Policy ACL VLAN      | Umbrella                |                  |                 |
| Name*                     | FP_Branch                 | Fallback Radio Shut     | 0                |                 |
| Description               | Flex Profile for branches | Flex Resilient          | 0                |                 |
| Native VLAN ID            | 1                         | ARP Caching             | Ø                |                 |
| HTTP Proxy Port           | 0                         | Efficient Image Upgrade | Ø                |                 |
|                           |                           | OfficeExtend AP         | 0                |                 |
| HTTP-Proxy IP Address     | 0.0.0.0                   | Join Minimum Latency    | 0                |                 |
| CTS Policy                |                           | IP Overlap              | 0                |                 |
| Inline Tagging            | 0                         |                         | Search or Select |                 |
| SGACL Enforcement         | 0                         | mDNS Flex Profile       | Search of Select |                 |
| CTS Profile Name          | default-sxp-profile x     |                         |                  |                 |
| Cancel                    |                           |                         |                  | Apply to Device |

Passaggio 2. Passare alla scheda VLAN e fare clic su +Add. Immettere il nome e l'ID della VLAN locale alla filiale che l'access point deve utilizzare per commutare localmente il traffico dell'utente aziendale. Fare clic sul pulsante **Save** (Salva), come mostrato nell'immagine.

| Add Flex Profile                                                                                                    |                | د       |
|----------------------------------------------------------------------------------------------------|----------------|---------|
| General Local Authentication Policy ACL VLAN L<br>+ Add × Delete                                                                     | mbrella        |         |
| VLAN Name     ✓     ID     ✓     ACL Name     ✓       I      0     ▶     ▶     10     ▼       items per page     No items to display | VLAN Name* Cor | pData   |
|                                                                                                    | ACL Name       | ict ACL |
| ී Cancel                                                                                                    | ✓ Save         | Cancel  |

Passaggio 3. Verificare e fare clic sul pulsante Applica a dispositivo, come mostrato nell'immagine.

| dd Flex Profile                                                              |             |                |
|------------------------------------------------------------------------------|-------------|----------------|
| General Local Authentication Policy ACL                                      | AN Umbrella |                |
| + Add × Delete                                                               |             |                |
| VLAN Name v ID v ACL Name                                                    | <b>*</b>    |                |
| CorpData         2           I         ▶         10 ▼         items per page |             |                |
| 1 - 1 of                                                                     | l items     |                |
| <b>D</b> Cancel                                                              |             | Apply to Devic |

## C9800 - Tag sito

I tag del sito vengono utilizzati per assegnare profili di join e profili Flex ai punti di accesso. Come accennato in precedenza, è necessario utilizzare un tag del sito diverso per ogni filiale per supportare la transizione rapida 802.11r (FT) all'interno di una filiale, ma limitare la distribuzione della chiave PMK del client solo tra gli access point della filiale. È importante non riutilizzare lo stesso tag del sito tra più filiali.

Passaggio 1. Passare a **Configurazione > Tag e profili > Tag**, selezionare la scheda **Sito** e fare clic su **+Aggiungi**. Immettere un nome e una descrizione per il tag del sito, selezionare il profilo di aggiunta AP creato, deselezionare la casella **Abilita sito locale** e infine selezionare il profilo Flex creato in precedenza. Deselezionare la casella **Attiva sito locale** per modificare il punto di accesso da **Modalità locale** a **FlexConnect**. Infine, fare clic sul pulsante **Applica al dispositivo** come mostrato nell'immagine.

| Add Site Tag              |                        | ×               |
|---------------------------|------------------------|-----------------|
| Name*                     | ST_Branch_01           |                 |
| Description               | Site Tag for Branch 01 |                 |
| AP Join Profile           | APJP_Branch            |                 |
| Flex Profile              | FP_Branch              |                 |
| Fabric Control Plane Name | •                      |                 |
| Enable Local Site         | 0                      |                 |
| Cancel                    |                        | Apply to Device |

## C9800 - Tag RF

Passaggio 1. Passare a **Configurazione > Tag e profili > Tag**, selezionare la scheda **RF** e fare clic su **+Aggiungi.** Immettere un nome e una descrizione per il tag RF.Selezionare i **profili RF definiti dal sistema dal menu a discesa**. Fare clic sul pulsante **Applica alla periferica** come mostrato nell'immagine.

| Add RF Tag              |                      | ×               |
|-------------------------|----------------------|-----------------|
| Name*                   | RFT_Branch           |                 |
| Description             | RF in Typical Branch |                 |
| 5 GHz Band RF Profile   | Typical_Client_Densi |                 |
| 2.4 GHz Band RF Profile | Typical_Client_Densi |                 |
| Cancel                  |                      | Apply to Device |

## C9800 - Assegna tag all'access point

Ora che sono stati creati i tag che includono le varie policy e i profili richiesti per configurare i punti di accesso, è necessario assegnarli ai punti di accesso. Questa sezione illustra come eseguire manualmente un tag statico assegnato a un punto di accesso in base al relativo indirizzo MAC Ethernet. Per gli ambienti di produzione, si consiglia di utilizzare il flusso di lavoro PNP di Cisco DNA Center AP o un metodo di caricamento statico in blocchi CSV disponibile in 9800.

Passaggio 1. Passare a **Configura > Tag e profili > Tag**, selezionare la scheda **AP**, quindi la **scheda Static**. Fare clic su **+Aggiungi** e immettere l'indirizzo MAC AP, quindi selezionare il tag criteri, il tag sito e il tag RF definiti in precedenza. Fare clic sul pulsante **Applica a dispositivo** come mostrato nell'immagine.

| Associate Tags to | o AP           | ×               |
|-------------------|----------------|-----------------|
| AP MAC Address*   | 380e.4dbf.589a |                 |
| Policy Tag Name   | PT_Branch      |                 |
| Site Tag Name     | ST_Branch_01   |                 |
| RF Tag Name       | RFT_Branch     |                 |
| Cancel            |                | Apply to Device |

## Configurazione di Aruba CPPM

## Configurazione iniziale del server Aruba ClearPass Policy Manager

Aruba clearpass viene implementato tramite il modello OVF sul server ESXi con le seguenti risorse:

- 2 CPU virtuali riservate
- 6 GB di RAM
- Disco da 80 GB (deve essere aggiunto manualmente dopo la distribuzione iniziale della VM prima che la macchina venga accesa)

### Applica licenze

Applicare la licenza della piattaforma tramite: **Amministrazione > Server Manager > Licenze**. Aggiungi **accesso e onboard** 

### Aggiunta del controller wireless C9800 come dispositivo di rete

Selezionare **Configurazione > Rete > Dispositivi > Aggiungi**, come mostrato nell'immagine.

| Edit Device Details                |                     |              |                    |          |               |             | •  |
|------------------------------------|---------------------|--------------|--------------------|----------|---------------|-------------|----|
| Device SNMP Read Settings          | SNMP Write Settings | CLI Settings | OnConnect Enford   | cement   | Attributes    |             |    |
| Name:                              | WLC-10.85.54.99     | 9            |                    |          |               |             |    |
| IP or Subnet Address:              | 10.85.54.99         | (e.g         | ., 192.168.1.10 or | 192.168. | 1.1/24 or 192 | .168.1.1-20 | )) |
| Description:                       | LAB WLC 9800        |              | 4                  |          |               |             |    |
| RADIUS Shared Secret:              | •••••               |              | Verify:            | •••••    | •••           |             |    |
| TACACS+ Shared Secret:             | •••••               |              | Verify:            | •••••    | •••           |             |    |
| Vendor Name:                       | Cisco               | V            |                    |          |               |             |    |
| Enable RADIUS Dynamic Authorizatio | n: 🗹 Port: 1700     |              |                    |          |               |             |    |
| Enable RadSec:                     |                     |              |                    |          |               |             |    |

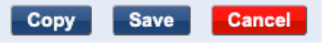

### Configurare CPPM per l'utilizzo di Windows AD come origine di autenticazione

Passare a **Configurazione > Autenticazione > Origini > Aggiungi**. Seleziona **tipo: Active Directory** dal menu a discesa come illustrato nell'immagine.

| aruba                                                                                                    | ClearPass Policy Manager                       |                                                                                |  |  |  |  |
|----------------------------------------------------------------------------------------------------|------------------------------------------------|--------------------------------------------------------------------------------|--|--|--|--|
| Dashboard 0                                                                                                    | Configuration » Authentication » Sources » Add |                                                                                |  |  |  |  |
| Monitoring 0                                                                                                    | Authentication So                              | ources                                                                         |  |  |  |  |
| 🔏 Configuration 📀                                                                                                    | General Primary                                | Attributes Summary                                                             |  |  |  |  |
| Service Templates & Wizards     Services     Authentication     Methods     Sources                                                                                                    | Name:<br>Description:                          | LAB_AD                                                                         |  |  |  |  |
| - Q Identity                                                                                                    | Туре:                                          | Active Directory                                                               |  |  |  |  |
| – 🛱 Single Sign-On (SSO)                                                                                                    | Use for Authorization:                         | Enable to use this Authentication Source to also fetch role mapping attributes |  |  |  |  |
| - Cal Users<br>- Cal Users<br>- Cal Endpoints<br>- Cal Endpoints<br>- Cal Endpoints<br>- Cal Endpoints<br>- Cal Endpoints<br>- Cal Users<br>- Cal Users<br>- Cal Users<br>- Cal Users<br>- Cal Users<br>- Cal Users<br>- Cal Users<br>- Cal Users<br>- Cal Users<br>- Cal Users<br>- Cal Users<br>- Cal Endpoints<br>- Cal Users<br>- Cal Users<br>- Cal | Authorization Sources:                         | Remove<br>View Details                                                         |  |  |  |  |
| Role Mappings                                                                                                    | Server Timeout:                                | 10 seconds                                                                     |  |  |  |  |
| ⊒ ∰ Enforcement                                                                                                    | Cache Timeout:                                 | 36000 seconds                                                                  |  |  |  |  |
| - C Policies                                                                                                    | Backup Servers Priority:                       | Move Up ↑<br>Move Down ↓                                                       |  |  |  |  |
|                                                                                                    |                                                | Add Backup Remove                                                              |  |  |  |  |

### Configura CPPM Servizio di autenticazione Dot1X

Passaggio 1. Creare un "servizio" corrispondente a diversi attributi RADIUS:

- Raggio:IETF | Nome: Indirizzo IP-NAS | UGUALE A | <INDIRIZZO IP>
- Raggio:IETF | Nome: Service-Type | UGUALE A | 1,2,8

Passaggio 2. Per la produzione, si consiglia di utilizzare il nome SSID anziché 'NAS-IP-Address' in

modo che una condizione sia sufficiente in una distribuzione multi-WLC. Radius:Cisco:Cisco-AVPair | cisco-wlan-ssid | Dot1XSSID

| aruba                                    |                          | ClearPass Policy Manager                                                                         |                                       |             |  |
|------------------------------------------|--------------------------|--------------------------------------------------------------------------------------------------|---------------------------------------|-------------|--|
| Dashboard 0                              | Configuration » Services | » Edit - GDOT1X                                                                                  |                                       |             |  |
| Monitoring G                             | Services - DOT1          | ĸ                                                                                                |                                       |             |  |
| Configuration                            | Summary Service          | Authentication Roles Enforcement                                                                 |                                       |             |  |
| Gervice Templates & Wizards     Services | Name:                    | DOT1X                                                                                            |                                       |             |  |
| Authentication                           | Description:             | 802.1X Wireless Access Service                                                                   |                                       |             |  |
| - Q Identity                             | Type:                    | 802.1X Wireless                                                                                  |                                       |             |  |
| - Single Sign-On (SSO)                   | Status:                  | Enabled                                                                                          |                                       |             |  |
| - C Local Users                          | Monitor Mode:            | Enable to monitor network access without enforce                                                 | ment                                  |             |  |
| - 🛱 Endpoints                            | More Options:            | Authorization      Posture Compliance      Audit Er                                              | nd-hosts 🗌 Profile Endpoints 🗌 Accoun | ting Proxy  |  |
| - 🋱 Static Host Lists                    |                          |                                                                                                  | Service Rule                          |             |  |
| - 🛱 Roles                                | Matches O ANY or O       | ALL of the following conditions:                                                                 |                                       |             |  |
| Qt Role Mappings                         | Туре                     | Name                                                                                             | Operator                              | Value       |  |
| Posture                                  | 1. Radius:IETF           | NAS-IP-Address                                                                                   | EOUALS                                | 10.85.54.99 |  |
| - Policies                               | 2. Radius:IETF           | 2. Radius:IETF Service-Type BELONGS_TO Login-User (1), Framed-User (2),<br>Authenticate-Only (8) |                                       |             |  |
| - I Profiles                             | 3. Click to add          |                                                                                                  |                                       |             |  |

**ClearPass Policy Manager** 

#### aruba

| Dashboard O                                                                                                    | Configuration » Services » | • Edit - G _D                                   | OT1X         |                 |                                                              |
|----------------------------------------------------------------------------------------------------|----------------------------|-------------------------------------------------|--------------|-----------------|--------------------------------------------------------------|
| Monitoring O                                                                                                    | Services - DOT1X           |                                                 |              |                 |                                                              |
| Configuration O                                                                                                    | Summary Service            | Authentication                                  | Roles        | Enforcement     |                                                              |
| Service Templates & Wizards  Services  Authentication  Kethods  Sources  Identity  Construction  Construction  Co | Authentication Methods:    | EAP PEAP]<br>EAP FAST]<br>EAP TLS]<br>EAP TTLS] |              |                 | Move Up ↑<br>Move Down↓<br>Remove<br>View Details<br>Modify  |
| Static Host Lists  C Roles  C Role Mappings  Posture  S Enforcement  Policies  Profiles  Network                                                                                                    | Authentication Sources:    | LAB AD                                          | Active Direc | tory]           | Move Up ↑<br>Move Down ↓<br>Remove<br>View Details<br>Modify |
| - 🎝 Devices                                                                                                    | Strip Username Rules:      | Enable to sp                                    | ecify a cor  | nma-separated l | ist of rules to strip username prefixe                       |
| <ul> <li>Device Groups</li> <li>Proxy Targets</li> <li>Event Sources</li> </ul>                                                                                                    | Service Certificate:       | Select to Add-                                  | -            | v               |                                                              |

## Verifica

Attualmente non è disponibile una procedura di verifica per questa configurazione.

## Risoluzione dei problemi

Al momento non sono disponibili informazioni specifiche per la risoluzione dei problemi di questa configurazione.

## Informazioni correlate

Guida alle best practice per l'installazione di Cisco 9800

- Informazioni sul modello di configurazione dei controller wireless Catalyst 9800
- Informazioni su FlexConnect su Catalyst 9800 Wireless Controller
- Documentazione e supporto tecnico Cisco Systems

#### Informazioni su questa traduzione

Cisco ha tradotto questo documento utilizzando una combinazione di tecnologie automatiche e umane per offrire ai nostri utenti in tutto il mondo contenuti di supporto nella propria lingua. Si noti che anche la migliore traduzione automatica non sarà mai accurata come quella fornita da un traduttore professionista. Cisco Systems, Inc. non si assume alcuna responsabilità per l'accuratezza di queste traduzioni e consiglia di consultare sempre il documento originale in inglese (disponibile al link fornito).